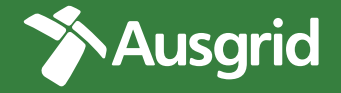

# A how-to guide for using your SwitchDin account

Ausgrid Community Battery trial

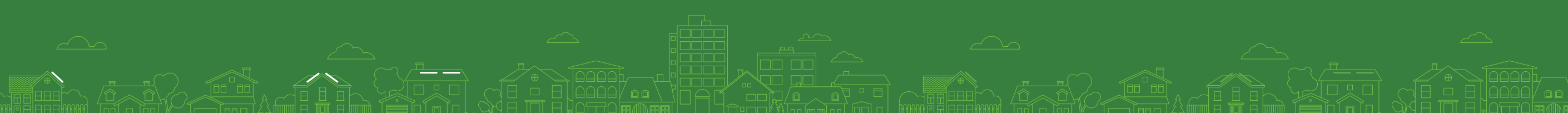

## Contents

| 01     | Home page      |
|--------|----------------|
| 02     | Overview page  |
| 03     | Energy page    |
| 04     | Analytics page |
| 05     | Extras page    |
|        |                |
|        |                |
| $\sim$ |                |
|        |                |

### Home page

( A )

В

After logging in you will see the Home Page

If your property isn't visible on the home page yet, you may need to click the menu bar on the left, and select 'portfolio monitoring' to get started.

ÔÔ

**Recent Units** Select your address to view your live data

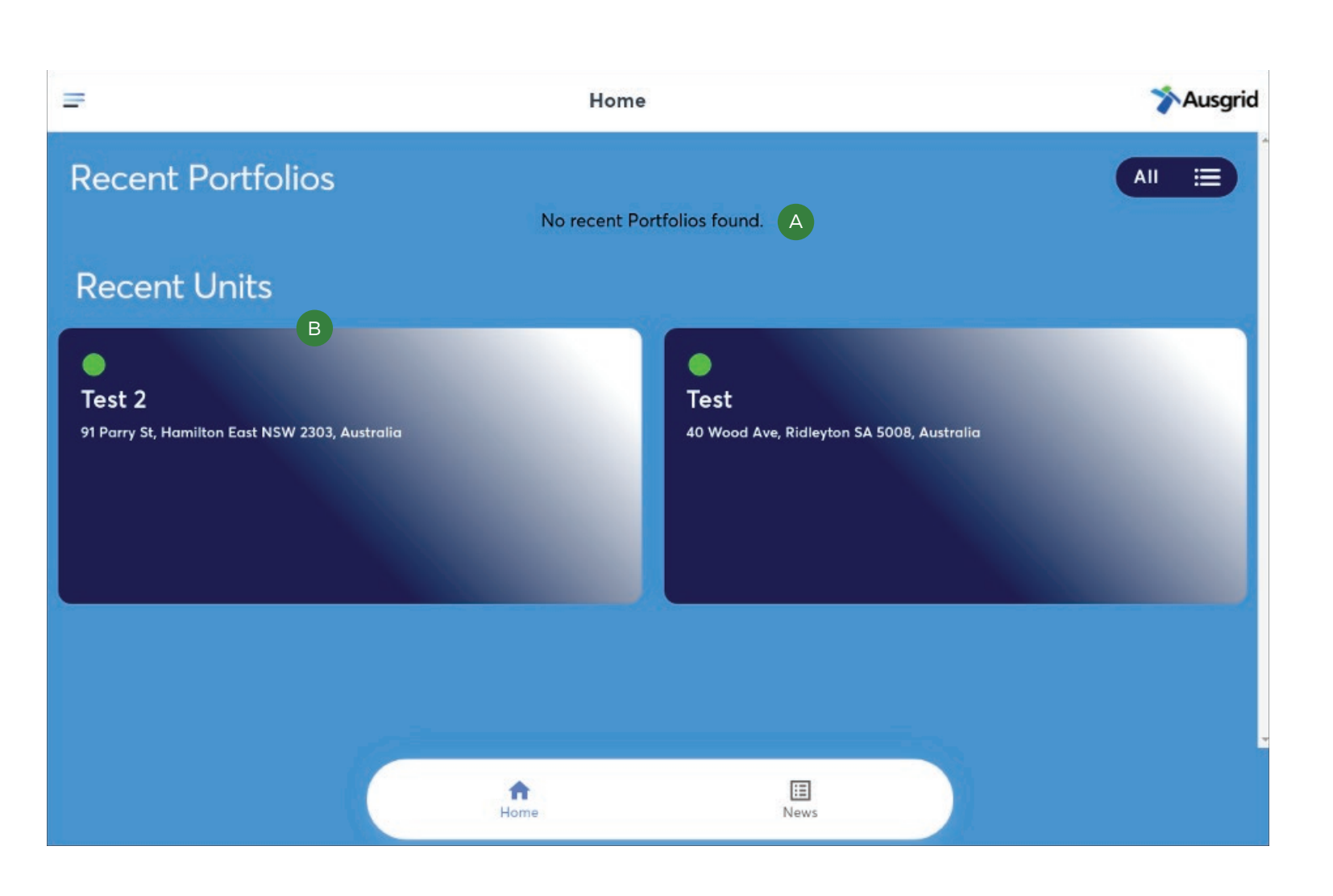

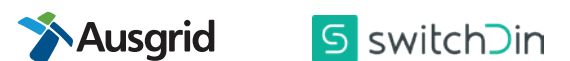

### **Overview page**

The overview page shows your live data summary

How your current power flows to/from the grid and your solar system (kW values). This data is updated every 10 seconds.

Summary of daily virtual storage used out of the daily 10kWh limit, as well as total credit payments earned for the previous day, the quarter and in total.

The energy stored value represents energy put into your virtual storage on that day, but not the energy that is taken out. The latter is calculated at the end of each day when energy stored is reset to zero.

Current weather

Α

В

С

D

#### An estimation of environmental savings\*

\* The environmental savings is expressed as a carbon dioxide emissions reduction equivalent using the solar production from your system. This is estimated using an average of 0.71 kg Co2 per kWh (US average) for grid-supplied electricity.

The equivalent average for grid electricity supplied in NSW is 0.89 kg CO2 per kWh so you can multiply this value by 1.25 for NSW equivalent.

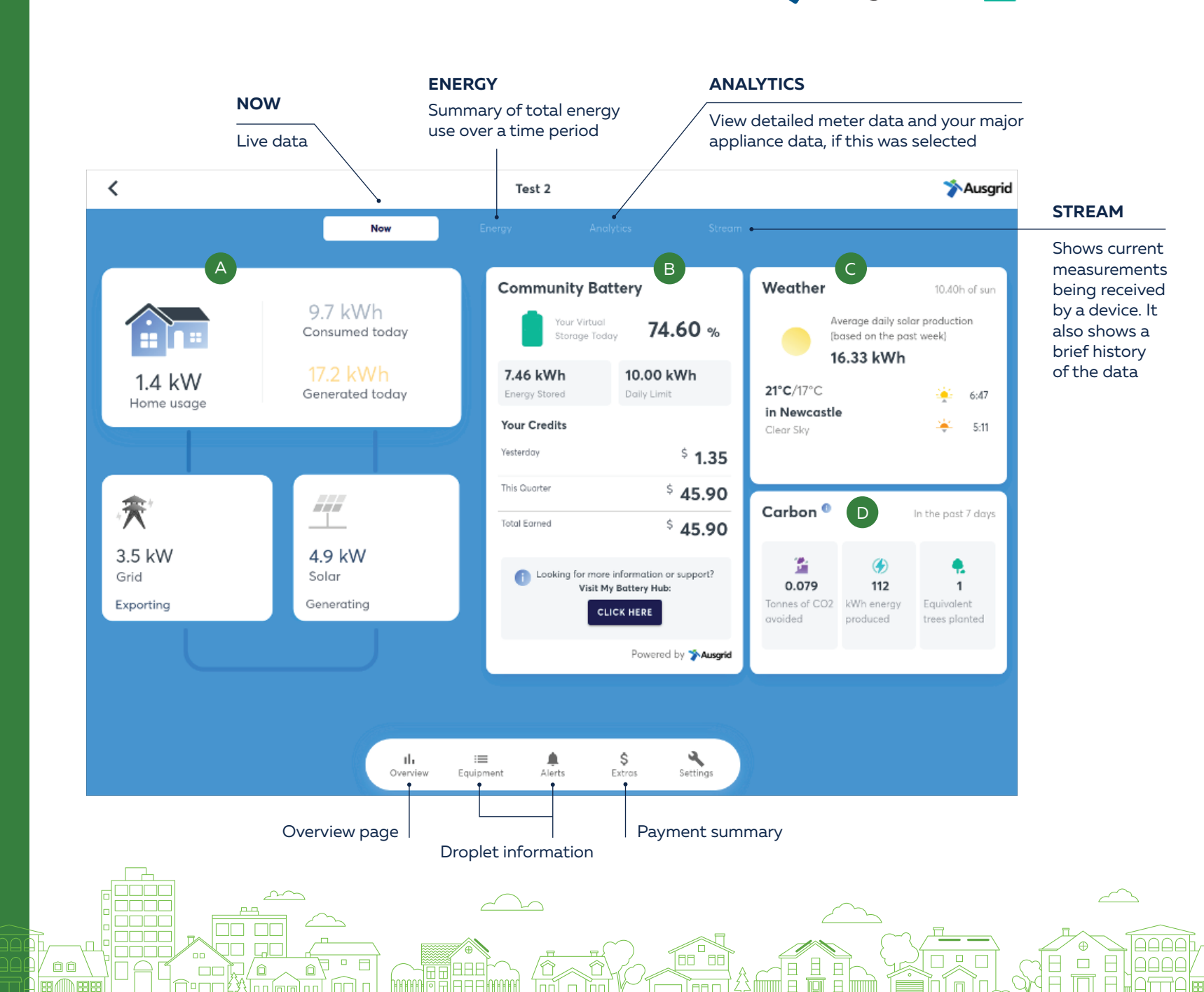

Ausgrid

5 switchDin

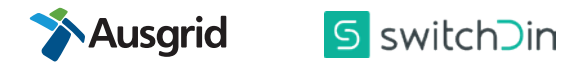

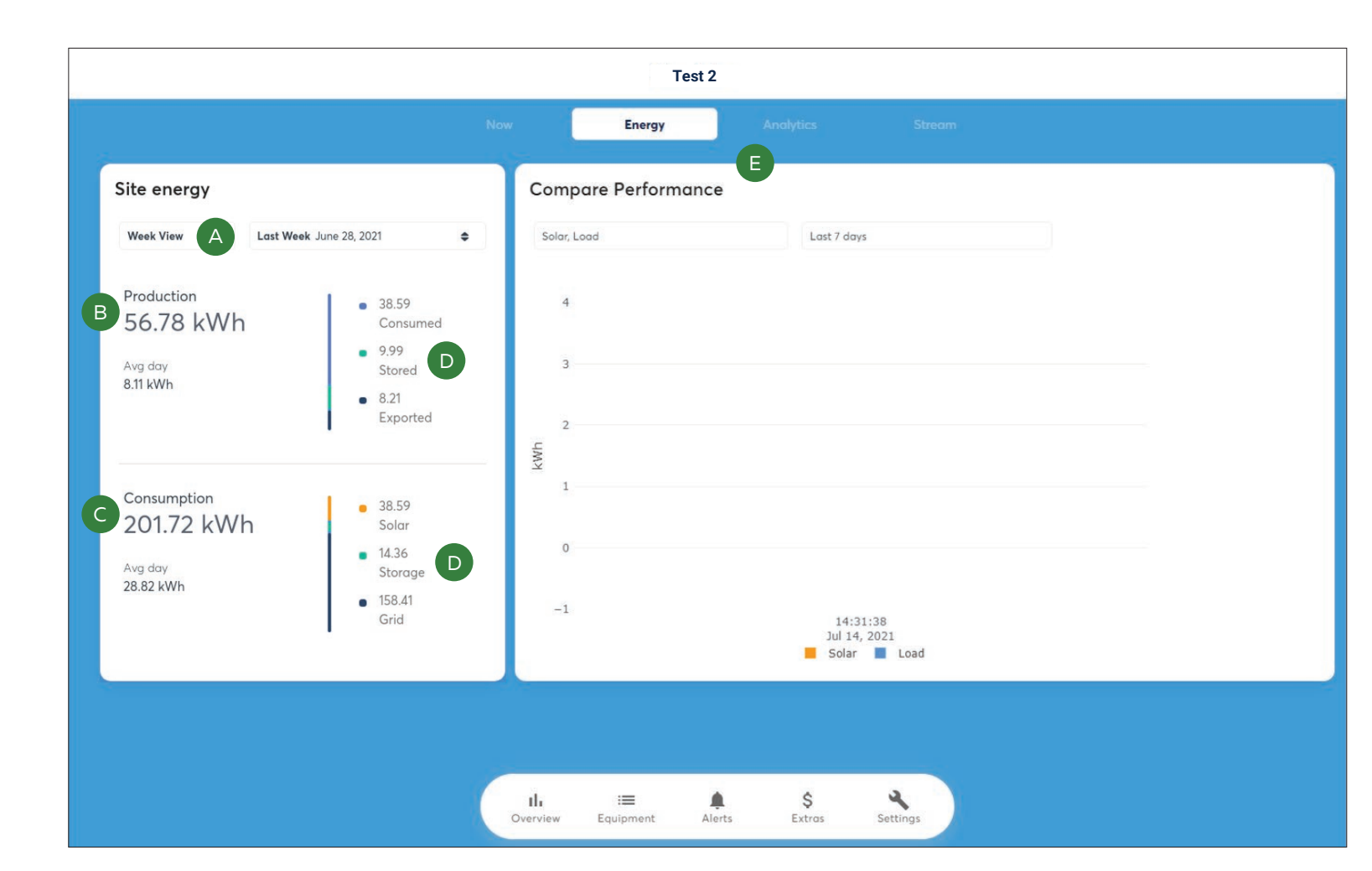

6

ÔÔ

### Energy page

The energy tab gives a summary of the total energy use over a determined time period (a day, week, month or year)

Select the time frame. Use the two drop down menus to select the time period.

#### B Production

( A )

( C )

D

Е

Total amount of energy generated by the solar panels in the time frame, and a breakdown of where that energy was used: consumed by the home load or exported to the grid.

#### Consumption

Total amount of energy consumed by the load, and a breakdown of where that energy came from. The energy consumption sources are solar panels and grid import.

The 'storage data' is linked to household batteries, not the Community Battery. The data here will only populate for household batteries.

A comparison of consumption and production on an hour by hour basis for the current day, or a daily basis for the past week or month.

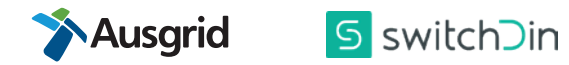

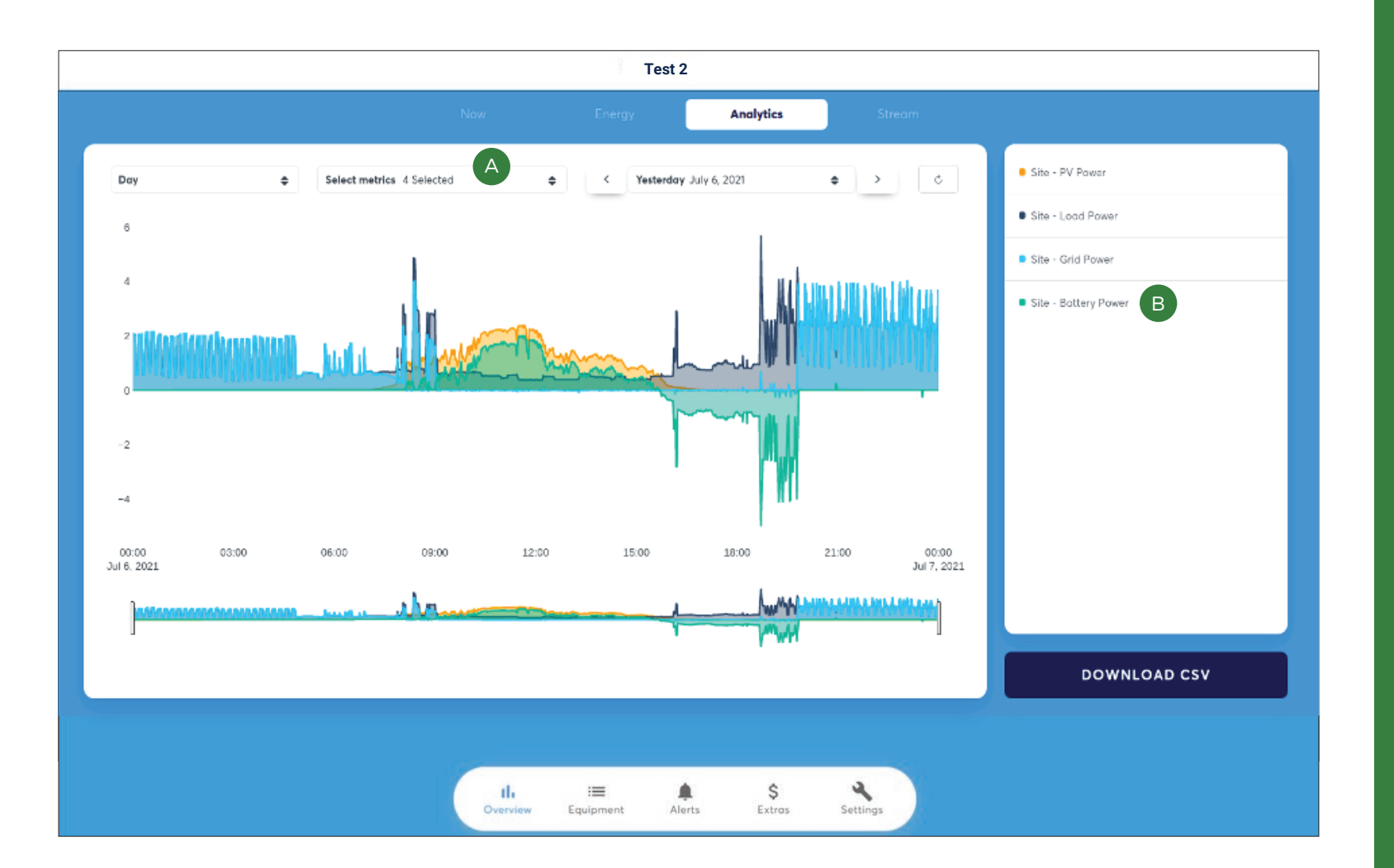

ÔÔ

### Analytics page

View detailed meter data here such as your daily energy usage patterns from the grid, your solar system and your major appliance

Select the major household appliance here to see usage data.

Click 'Select metrics', scroll down to your major appliance, e.g. 'Air Conditioner' and click 'AC Active Power' under that category.

\* Note this is only available if it was agreed with Ausgrid at the time of Droplet installation.

в

( A )

Refers to household battery and not community battery

### Extras page

This page shows you a monthly summary of your community battery credit payments (CR) that will be paid quarterly into your bank account from Ausgrid. It also includes an estimate of your electricity bill charges based on the retail plan rate information provided and the energy flows being measured by the Droplet

Your accumulated community battery credit payments

A breakdown of your accumulated community battery credit payments

**Demand** This feature is not enabled for the trial so will remain at zero

**Usage** includes Energy Usage Charges and Community Battery Credits

Service

Α

В

C

D

Е

F

Estimated daily supply charges for the month

#### Total charges

An indication of your estimated total electricity costs per month including community battery credits, and the energy usage and service charges. You are not charged this amount

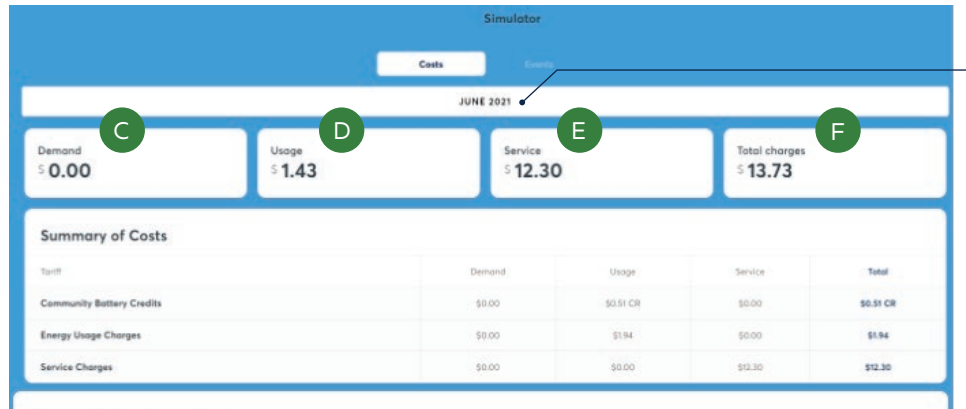

#### **Community Battery Credits**

| Your monthly community battery credits are summarised below. |          |             |             |
|--------------------------------------------------------------|----------|-------------|-------------|
| Description                                                  | Amount   | Rate        | Cost        |
| Peak Storoge                                                 | 1 m kWh  | 0.27 \$/kWh | \$D.45 CR A |
| Shoulder Storage                                             | 1.49 kWh | 0.02 \$/kWh | 5 0.03 CR   |
| Off Peak Storage                                             | 1.65 kWh | 0.00 s/kWh  | \$ 0,00     |

#### Energy Usage Charges

ÔÔ

Estimated charges for the measured amount of electricity used (WW) in different time periodic acticulated from your result relations provided. Eved in Latiff - of Gey every day - 0.035 \$VW) Officeol: - even day 0000 to 0100 and 2200 to 2400 - 0.1113 \$VW) Peak-weekidays only 1400 to 2000 - 0.453 \$VW) Shoulder - from April-May and Sept-Oct - weekidays only 0100 to 2200 - 0.1982 \$VW) Weekiend Shoulder - weekinds only 0100 to 2200 - 0.1982 \$VW) Peak-weekidays only 1400 to 2000 - 0.453 \$VW Shoulder - time April-May and Sept-Oct - weekidays only 0100 to 2200 - 0.1982 \$VW Weekiend Shoulder - weekinds only 0100 to 2200 - 0.1982 \$VW Peak-weekidays only 160 to 2000 - 0.453 \$VW Shoulder - time April-May and Sept-Oct - weekidays only 0100 to 2200 - 0.1982 \$VW Weekiend Shoulder - weekinds only 0100 to 2200 - 0.1982 \$VW Peak-weekidays only 160 to 2000 - 0.453 \$VW Shoulder - time April-May and Sept-Oct - weekidays only 0100 to 2200 - 0.1982 \$VW Weekiend Shoulder - weekinds only 0100 to 2200 - 0.1982 \$VW Peak-weekidays only 160 to 2000 - 0.453 \$VW Shoulder - time April-May and Sept-Oct - weekidays only 0100 to 2200 - 0.1982 \$VW Weekiend Shoulder - weekinds only 0100 to 2200 - 0.1982 \$VW Peak-weekidays only 160 to 2200 - 0.1982 \$VW Weekiend

| Description     | Ameurik   | Rate        | Cost      |
|-----------------|-----------|-------------|-----------|
| Peak            | 3.94 kWh  | 0.44 \$300H | \$ 1.74 B |
| Shoulder        | 5.14 koWb | 0.19 \$/kWh | \$ 0.97   |
| Off Peak        | 3.17 KWh  | 0.12 \$JkWh | \$ 0.39   |
| Feed-In         | 0.00      | 0.00        | \$ 0.00   |
|                 |           |             |           |
| Service Charges |           |             |           |

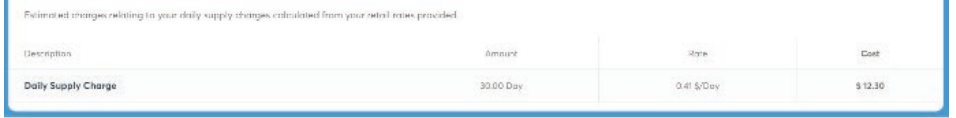

\* Your estimated electricity bill charges are indicative only and may not align exactly with the charges on your retail electricity bill.

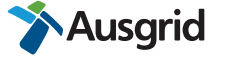

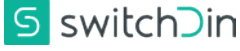

Select a month Current month will show total month values

Shows a breakdown of kWh community battery credits, rates and \$ credit values for the selected month and time periods. These credits are paid on a quarterly basis.

View the <u>Community Battery Credits</u> page for more information on how credit payments are calculated.

Shows a breakdown of the estimated kWh energy usage charges for relevant retail plan time periods using the rates you provided. Also shows an estimation of the Solar Feed-In Tariff credit you receive from your retailer.

Please note, your rates may look different depending on your retail plan (such as Time of Use and single rate).

Controlled load hot water (eg, off peak 1 or 2) is not included in this estimation.

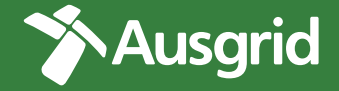

If you have questions or need support, contact us at https://mybatteryhub.ausgrid.com.au/Contact-Us-Page